# Serbest Bölgeler Bilgisayara Uygulama Programı (SBBUP) Yeni Arayüzü

## Serbest Bölgeler Projesi 2.0'a Giriş

### Yeni E-İmza Altyapısı Kurulumu Yönergesi

Serbest Bölgeler Bilgisayar Uygulama Programının (SBBUP) çalışabilmesi için, uygulamanın çalıştırılacağı bilgisayarların 64 bit Windows işletim sistemi kullandığından hareketle, yeni e-imza altyapısının kullanabilmek için kurulumların aşağıda belirtilen sıra ile yapılması gerekmektedir. Aşağıda belirtilen uygulamaların kurulumları tamamlandıktan sonra bilgisayar yeniden başlatılmalıdır.

#### 1. Java 64 Bit Kurulumu

- 2. 64 Bit E-imza Kütüphanesi Kurulumu
- 3. SignArt İmzalama Aracı/Servisi

#### 1 - Java 64 Bit Kurulumu

Bilgisayarınıza https://www.java.com/en/download/ adresinden Java 8 64 bit son sürümünü indirin.

| < → a (=  | java.com/en/download/ |                     |                                                                                                    |                                                                                                    |
|-----------|-----------------------|---------------------|----------------------------------------------------------------------------------------------------|----------------------------------------------------------------------------------------------------|
| الله Java | Download              | Developer Resources | Help                                                                                                    |                                                                                                    |
|           |                       |                     | Help Resources<br>What is Java?<br>Remove older versions<br>Disable Java<br>Error mesages<br>Troublemboot Java<br>Other help | Ad-bit Java for Windows<br>Bernan Budata ett (idestiz: 65.60 MB) Why is Java 8 recommended:<br>Destination of the state of the state of the |
|           |                       |                     |                                                                                                    | Download Jove By downloading Jaw you acknowledge that you have read and accepted the terms at the Daule Technologi Network Learne Agreement for Daule Jaw 56. When you Jaw Installation completes, if you are using webstart, you may need to restart your browser (close all browser windows and re-oppo). FQ Jacob 46-bit Jab Rothouse Spleint Regularements                                                                                                    |
|           |                       |                     |                                                                                                    | Not the right operating system? See all Java 8 Downloads for Desktop users.                                                                                                    |

Aşağıdaki resimde görüldüğü gibi açılan ekranda JAVA kurulumu başlamış olacaktır. **Install** seçeneği tıklanarak kuruluma devam edilir.

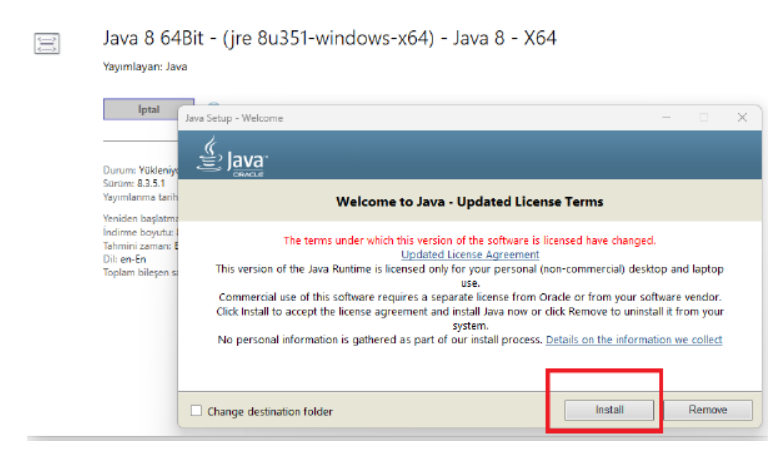

Çıkan ekranda Close seçeneği tıklanarak kurulum tamamlanır.

| 2                                                                                                  | - (                                                                                                    |
|----------------------------------------------------------------------------------------------------|----------------------------------------------------------------------------------------------------|
|                                                                                                    |                                                                                                    |
| ✓ You have successfully                                                                            | r installed Java                                                                                                 |
| mpted when Java updates are available. Alway<br>and security improve<br><u>More about update s</u> | ys install updates to get the latest perform<br>ements,<br>settings                                              |
|                                                                                                    |                                                                                                    |
|                                                                                                    |                                                                                                    |
| r                                                                                                  | te  Vou have successfully  rompted when Java updates are available. Alwa and security improve More about update. |

#### 2 - 64 Bit E-imza Kütüphanesi Kurulumu

<u>https://eortak.dtm.gov.tr</u> adresine gidilerek "Gerekli Programlar" menü linkine tıklanarak kullanılan eimza sertifikasına göre ilgili yazılım ve sürücüler yüklenir.

| asayfa Gerekli Programlar Bilgi      | Hattı 👻 Uygulamalar | <ul> <li>Elektronik İmza</li> </ul> | Uygulama Ayarları 👻 |  |
|--------------------------------------|---------------------|-------------------------------------|---------------------|--|
| Gerekli Programlar                   |                     |                                     |                     |  |
| Kart Kütüphaneleri ve Kart           | Okuyucu Sürücüle    | ri                                  |                     |  |
| <ul> <li>E-Tuğra</li> </ul>          |                     |                                     |                     |  |
| <ul> <li>TürkTrust</li> </ul>        |                     |                                     |                     |  |
| <ul> <li>E-Güven</li> </ul>          |                     |                                     |                     |  |
| e-imzaTR                             |                     |                                     |                     |  |
| <ul> <li>Kamusm (TÜBİTAK)</li> </ul> |                     |                                     |                     |  |
| lava                                 |                     |                                     |                     |  |
| Java İndirme Linkleri                |                     |                                     |                     |  |
| serve and the all the t              |                     |                                     |                     |  |

#### 3. SignArt İmzalama Aracı/Servisi

Herhangi bir internet tarayıcı (firefox, Chrome vs.) aracılığı ile <u>https://eortak.dtm.gov.tr</u> adresine gidilerek açılan ekranda "E-imza Uygulamalarına Giriş" linki tıklanır.

| TICARET BAK                                                                                                    | on rein<br>Nil Gi<br>Bilgi Hattı - Uygulamalar - Elektronik İmza - Uygulama Ayarları -                                                                                  |
|----------------------------------------------------------------------------------------------------|----------------------------------------------------------------------------------------------------|
| Duyurular<br>• Yeni e-mza Atyopis<br>Kurukum ve Kulaniam<br>Yonergesi<br>• Destic Yonetin Statmi<br>(DYS) Uryulamas Diri<br>Hedulluran Derreye Ahmasi<br>• Zoda yinda Statdie Sparne<br>bit Bite<br>CITBrer<br>• Cerver boum Besisi | E-Imza Uygulamaları<br>• Yekkındme Başvunları<br>• Serbest Bölgiler Biguayar Uygulama Program Griş (e. 5817)<br>E-Imza Uygulamalarna Griş<br>• Firma Tarımlama (TABEKS) |
| Bagvurusuna Dair Kālvuz                                                                                                    | © T.C. TICARET RAKANLIZI                                                                                                    |

Açılan sayfada e-imza resmine tıklanır.

| Duyurular<br>Yeni e-imza Altyapsi<br>Kurulum ve Kulanım<br>Yonergesi<br>Destek Yönetim Sstemi<br>(OYS) Uyuyulamas DiR<br>Modülünün Devreye Alırıması<br>2024 yıkıda Danike İşleme<br>İzin Belgelerinde değişen<br>GTİPer<br>Ö Çevre Uyum Belgesi<br>Başvurusuna Dair Klavuz | İmzalama Sayfası<br>Lüffen imza atarken kullanacağınız cihazı<br>seçin:<br>Intervention Intervention Intervention<br>Intervention Intervention<br>Soro sayl Elektronk İmza Kanununa uygun elak imzaya<br>eşdeğer nitelik elektronik imza atmaktasınız. | İmzalanacak İçerik           Ticaret Bakanlığı uygulamalarını kulanmak styorum.           cirşi barnı ir. 17/05/2024           cirşi barnı ir. 17/05/2024           Girşi barnı ir. 17/05/2024           Girşi barnı ir. 17/05/2024 |
|----------------------------------------------------------------------------------------------------|----------------------------------------------------------------------------------------------------|----------------------------------------------------------------------------------------------------|

Eğer SBBUP ilk kez kullanılacaksa, e-imza uygulaması (SignArt İmzalama Aracı/Servisi) kurulur. Eimza uygulaması daha önce kuruldu ise tekrar kurulum yapmaya gerek yoktur.

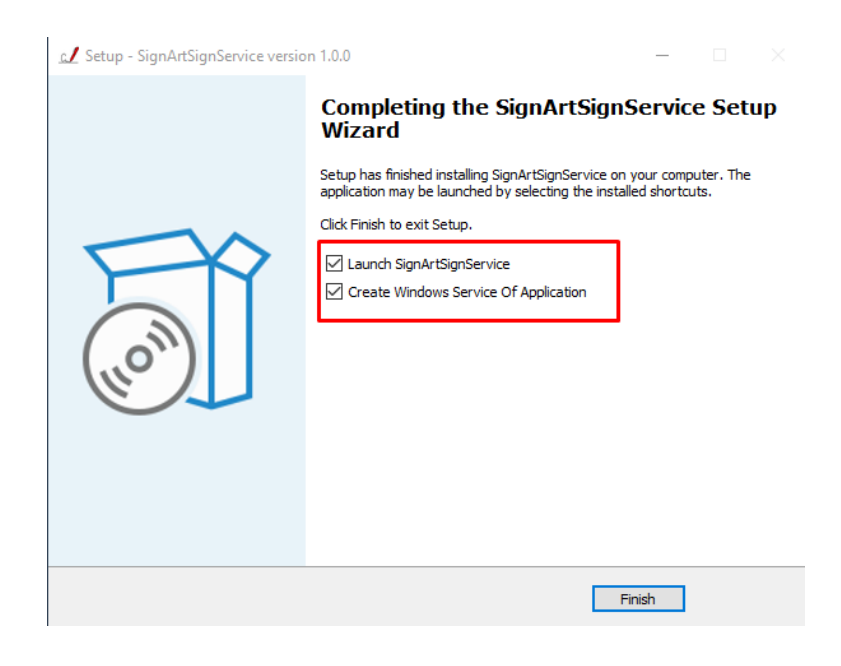

Kurulumlar sorunsuz tamamlandıktan sonra uygulamalar iki şekilde kullanılabilir.

1. Kurulumlarda sonra SignArtService hizmeti bilgisayarda otomatik olarak çalışacaktır.

Bu durumda 2. Adım'dan devam edilebilir.

**2.** SignArtService hizmetinde sorun olması durumunda ya da e-imzanızı uygulamaların görmemesi durumunda hizmetin manuel çalıştırılması **1. Adım**'dan devam edilebilir.

**1.** Adım: Masaüstünde bulunan SignArtSignService uygulamasına tıklanır. İmzalama Servisi uygulamasının açıldığı ve çalıştığı görülür.

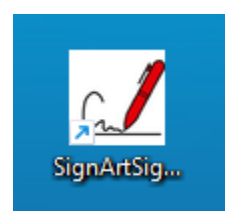

İmzalama Servisi uygulamasının açıldığı ve çalıştığı görülür.

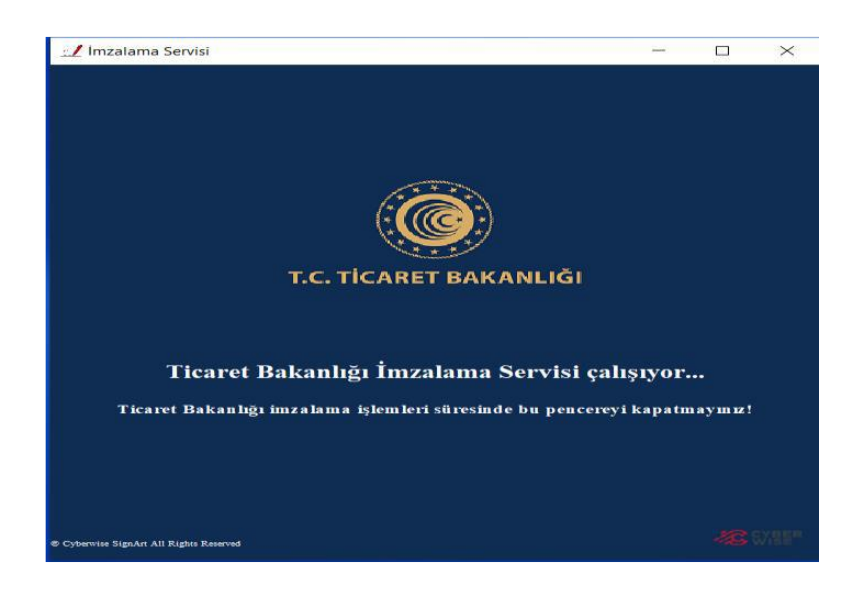

**2. Adım:** Kurulumlar tamamlandıktan sonra https://eortak.dtm.gov.tr sayfasından e-imza simgesine tıklanır, aşağıda açılan kısımdan "**Sertifika Listelemek için tıklayınız**" linkine tıklanır.

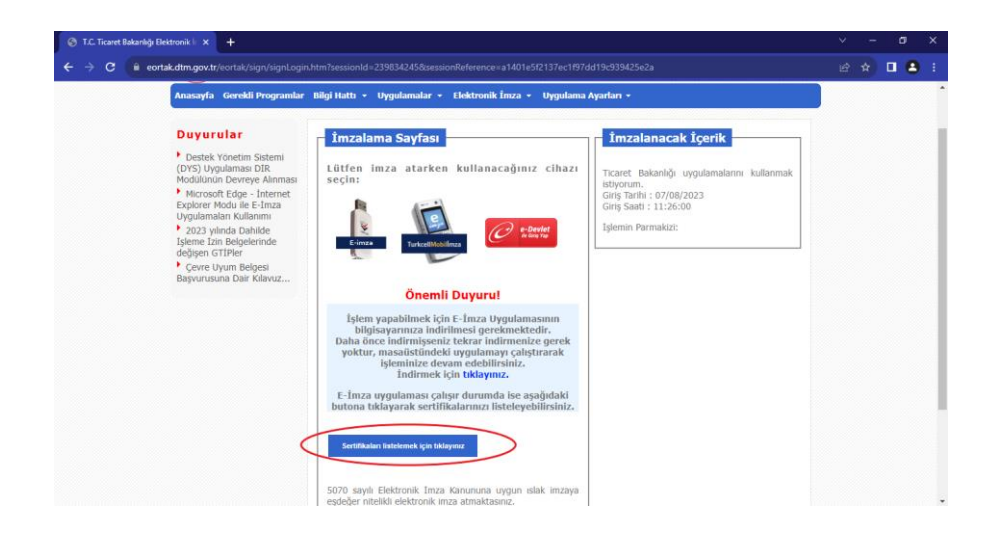

**3. Adım:** Açılan sayfada elektronik imzanızın otomatik olarak bulunması gerekir. Eğer listede e-imza sahibi kişinin adı çıkmıyorsa, bilgisayara kurulan SignArt servisinin çalışmasında sorun oluşmuş olabilir.

Bu durumda masaüstünüzde bulunan aşağıda resmi bulunan SignArtService simgesini tıklayarak sertifika listesinden takılı olan elektronik imza seçilir ve imzaya hazırla tıklanır.

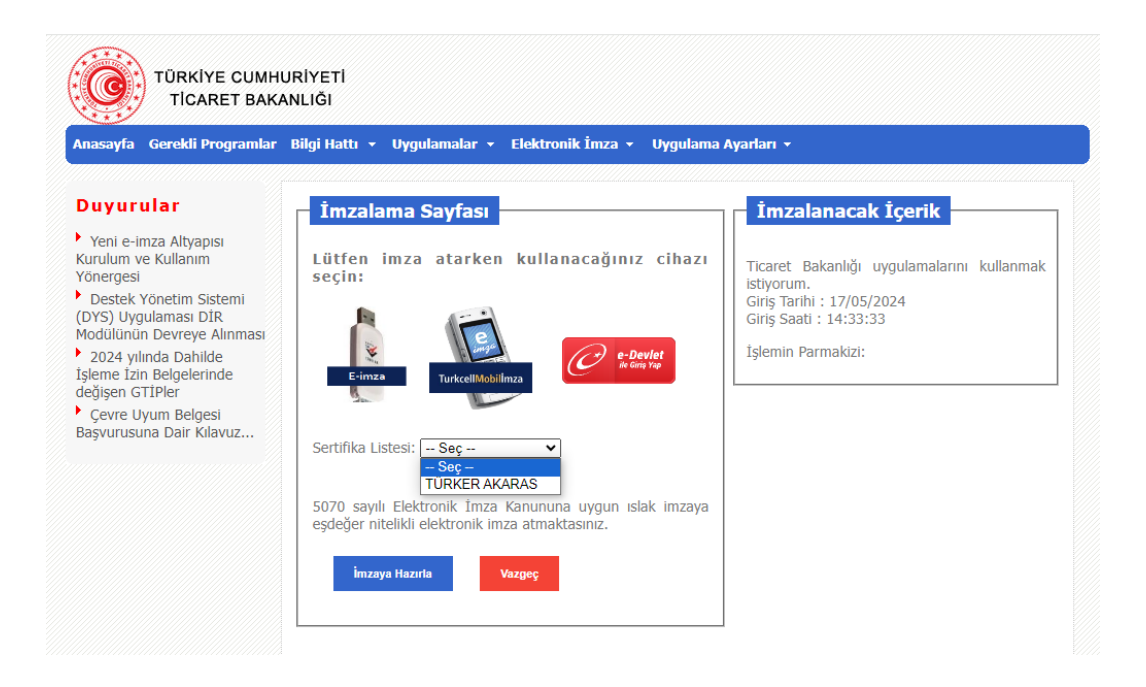

**4. Adım:** Açılan ekrandan **Pin Kodu** alanına elektronik imzanızın pin kodu girilerek, **imzala** butonuna tıklanır.

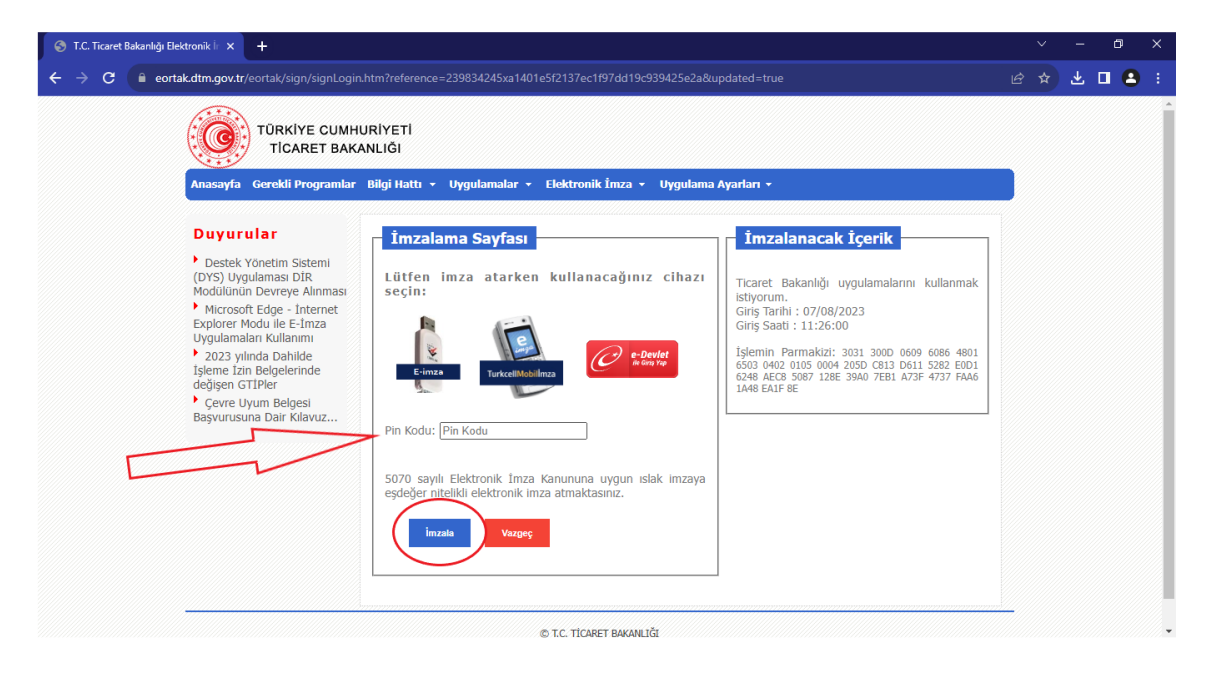

5. Adım: Uygulama Seçme Sayfasından "Serbest Bölgeler Projesi 2.0" seçilir.

| C 🗄 https://eortak.dtm.gov.tr/eortak | ogin/selectApplication.htm                                                                                                    |                     |
|--------------------------------------|----------------------------------------------------------------------------------------------------|---------------------|
|                                      | TÜRKİYE CUMHURİYETİ<br>TİCARET BAKANLIĞI<br>Anasayfa Gerekli Programlar Bilgi Hattı + Uygulamalar + Elektronik İmza + U                                                                                                    | Yygulama Ayarları + |
|                                      | Duyurular       Uygulama Seçme Sayfası         • Yene e-imza Altyapısı       Yene e-imza Altyapısı         Yonergesi       Destek Yönetim Sistemi         • Destek Yönetim Sistemi       Projeler         • 2023 yılında Dahilde       Elektronik Belge Yönetim Sistemi (EBYS)         • 2023 yılında Dahilde       Serbest Bolgeler Projesi 2.0         • Klavurusuna Dalır Kılavuz       Mobil Chidar Nayıc |                     |
|                                      | © T.C. TİCARET BAKANLIĞI                                                                                                    |                     |

**6. Adım:** Serbest Bölgeler Projesi 2.0 için birim seçimi alanından kullanıcısı olunan firma seçilir ve ekranda yer alan "Seç" butonuna tıklanır.

| Anasayfa Gerekli Programlar<br>Duyurular<br>Yeni e-imza Altyapısı<br>Kurulum ve Kullanım<br>Yönergesi<br>Destek Yönetim Sistemi<br>(DYS) Uygulaması DİR<br>Modülünün Devreye Alınması<br>2024 yılında Dahilde<br>İşleme İzin Belgelerinde<br>değişen GTİPler<br>Çevre Uyum Belgesi<br>Başvurusuna Dair Kılavuz | Bilgi Hatti  Vygulamala Uygulama Seçm Projeler Istatistik Bilgi Sistemi Raporlama Elektronik Belge Yönetim Sistemi (EBYS) (TEST) Serbest Bölgeler Uygulamasi | r • Elektronik İmza • Uygulama Ayarları •<br>ne Sayfası<br>Lütfen Serbest Bölgeler Projesi 2.0 uygulaması için<br>firma/birim/kurum seçiniz.<br>RSATEST FIRMASI v |
|----------------------------------------------------------------------------------------------------|----------------------------------------------------------------------------------------------------|----------------------------------------------------------------------------------------------------|
|                                                                                                    | Projesi 2.0<br>Mobil Cihazı<br>Kayıt<br>Yeni Yönetim<br>Modülü                                                                                               |                                                                                                    |

**7.** Adım: Yeni SBBUP uygulaması arayüze erişim sağlanır. SBBUP uygulamasının yeni arayüzünün tam ekran modunda çalışması tavsiye edilmektedir. (Tam ekran modundan çıkmak için klavyeden F11 veya ESC tuşuna basmak yeterli olur)

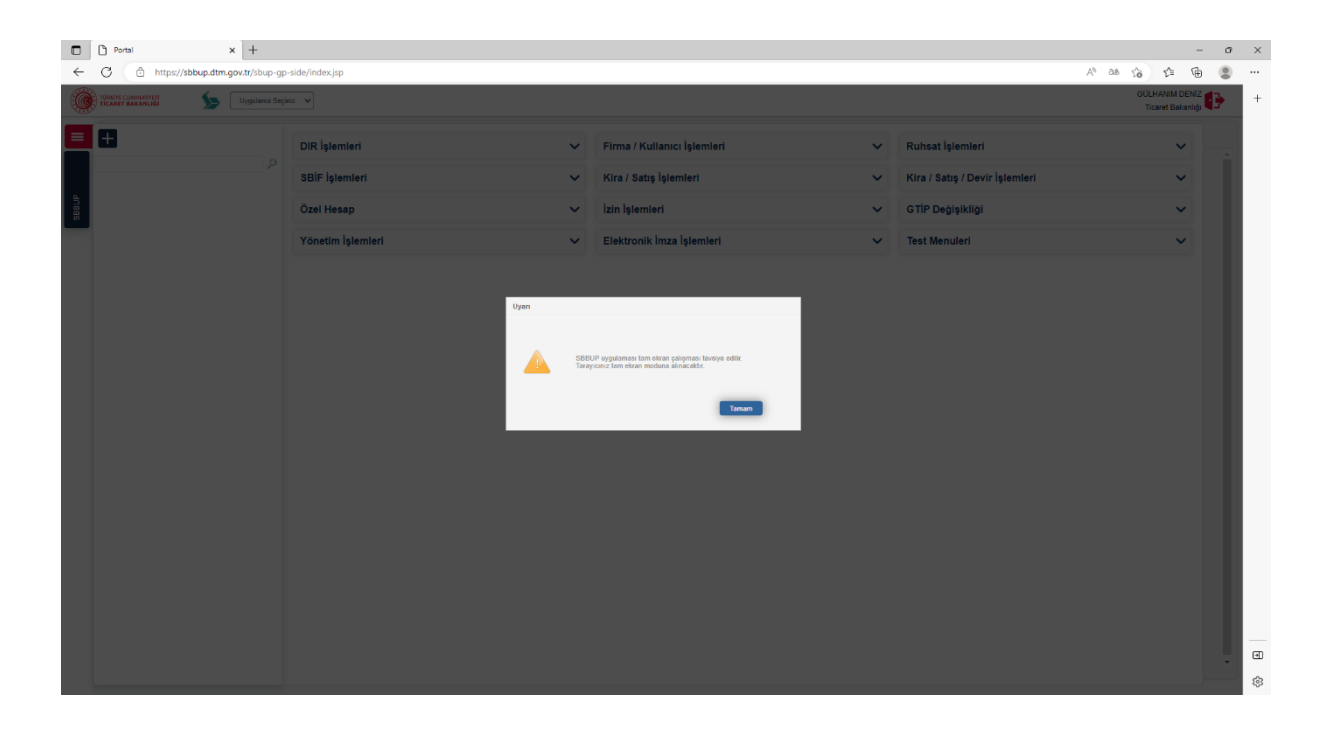

**8. Adım:** Kullanıcıyı, SBBUP uygulamasının mega menü sayfasında yer alan menüler üzerinden alt menüleri kullanarak işlemlerini gerçekleştirir.

| C D inclustration operating over south - gp | >-side/index.jsp  |                             |   |                                      | A* as 16 12 19                      |
|---------------------------------------------|-------------------|-----------------------------|---|--------------------------------------|-------------------------------------|
| TİCARET BAKANLIĞI Dygulama Seçi             | iniz 🗸            |                             |   |                                      | GÜLHANIM DENİZ<br>Ticaret Bakanlığı |
| Ð                                           | DIR İşlemleri     | Firma / Kullanıcı İşlemleri | ~ | Ruhsat İşlemleri                     | ~                                   |
| ٩                                           | SBİF İşlemleri 🗸  | Kira / Satış İşlemleri      | ~ | Faaliyet Ruhsatı 1.Aşama İşlemleri   | ~                                   |
|                                             | Özel Hesap        | İzin İşlemleri              | ~ | Faaliyet Ruhsatı 2.Aşama İşlemleri   | ~                                   |
|                                             | Yönetim İslemleri | Elektronik İmza İslemleri   | ~ | Faaliyet Ruhsatı 3.Aşama İşlemleri   | *                                   |
|                                             | , onour region of |                             | • | Ürün Basvuru 1.Asama İslemleri       | ž                                   |
|                                             |                   |                             |   | Ürün Başvuru 2.Aşama İşlemleri       | ~                                   |
|                                             |                   |                             |   | Ürün Başvuru 3.Aşama İşlemleri       | ~                                   |
|                                             |                   |                             |   | Ürün Başvuru 4.Aşama İşlemleri       | ~                                   |
|                                             |                   |                             |   | Yapı Ruhsatı İşlemleri               | ~                                   |
|                                             |                   |                             |   | Yapı Kullanma izin Belgesi işlemleri | ž                                   |
|                                             |                   |                             |   | A.A.K.B Ürün Başvuru İşlemleri       | ÷                                   |
|                                             |                   |                             |   | D.K.B. Ürün Başvuru İşlemleri        | ~                                   |
|                                             |                   |                             |   | Açık Alan Kullanma Belgesi İşlemleri | ~                                   |
|                                             |                   |                             |   | Akid Müşteri Kayıt Formu İşlemleri   | ~                                   |
|                                             |                   |                             |   | Kira / Satış / Devir İşlemleri       | ~                                   |
|                                             |                   |                             |   |                                      |                                     |
|                                             |                   |                             |   | GTİP Değişikliği                     | ~                                   |